## Setting up the Miki 2 for \$6 special

The following is written on the assumption that the products are already in your system and priced at their regular \$4 sell price

- 2 [Stock Control], 3 [Stock Maintenance], 1 [Maintain Products in Bulk]
- In On Pricelist type SAX, press ENTER and select SAX from the list
- In Product Description type in **MIKI**
- Tick Incl Hidden (or press F9 [Incl Hidden])
- F11 [Next Page]
- In the Sell Price Under or Equal column type 4.01
- F12 [Accept Details]
- F2 [Edit List], R [Remove Items in Bulk]
- In On Pricelist type SAX, press ENTER and select SAX
- In Product Description type in MIKI
- Tick Incl Hidden (or press F9 [Incl Hidden])
- F11 [Next Page]
- In the Sell Price Under or Equal column type 3.98
- F12 [Accept Details]
- F2 [Edit List], E [Edit list item by item]
- If there are any items that should NOT be on special highlight each of them and press F10 [Del Item]. NB: this is just removing it from the list, not from your database
- Once list is correct highlight the first item on the list and F2 [Edit Prod]
- F11 [Next Page]
- Set the Start and End date of the Special

Start date/time 08/03/12 00:00

Finish date/time 31/12/12 23:59

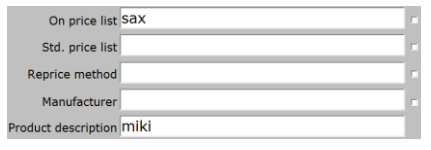

|             | Under or Equal | Over |
|-------------|----------------|------|
| Sell Price: | 4.01           |      |

|             | Under or Equal | Over |
|-------------|----------------|------|
| Sell Price: | 3.98           |      |

- Tick the '**Prompt for coupon**' box.
- Then, into the '**Coupon Prompt**' box type the message you want to appear on POS screen, ie "If buying 2 of the Miki range answer Yes to this prompt on both items, otherwise answer No to sell at normal price"
- Into the 'Quant' field type 1
- Into the 'Price/Item field type 3.00

|        | No disc<br>No club | ount □<br>sale □ | Overrides alt price  Prompt for coupon |            | Coupon prompt<br>If buying 2 of the Miki range<br>answer Yes to this prompt on |
|--------|--------------------|------------------|----------------------------------------|------------|--------------------------------------------------------------------------------|
|        | No ret             | urns 🗆           |                                        |            | Special POS note                                                               |
| (<br>1 | Quant. Price/      | item Disc.%      | 6 Disc.\$                              | Points/Itm |                                                                                |

- F12 [Accept Details] twice
- F6 [Set Prices], S [Replicate special pricing]
- Type in the Mnf Code of the product you have just set up (the first one in the list) **AND PRESS ENTER** so that the products name is displayed.

| Mnf Code | 15 Items; Cost \$0.00<br>Sell \$0.00 |
|----------|--------------------------------------|
| SAX9212  | MIKI Diamond Heart Lip Gloss         |

• F12 [Accept Details] twice then Y [Yes] to the Change products prompt

When these items are sold at POS, staff will receive the following prompt and should answer accordingly

If buying 2 of the Miki range answer YES to this prompt on both items, otherwise anser NO to sell at normal price. Use Special Price? Yes No

| Description                         |         | Price | Qty | Extended |
|-------------------------------------|---------|-------|-----|----------|
| MIKI Fruity Lip Balm Pineapple 9249 | Special | 3.00  | 1   | 3.00     |
| MIKI Fruity Lip Balm Strawb. 9244   | Special | 3.00  | 1   | 3.00     |
| MIKI Black Eyeliner Pencil          |         | 4.00  | 1   | 4.00     |

Items 1 and 2 were sold on special – staff answered Yes to the prompt

Item 3 was not sold on special – staff answered No to the prompt